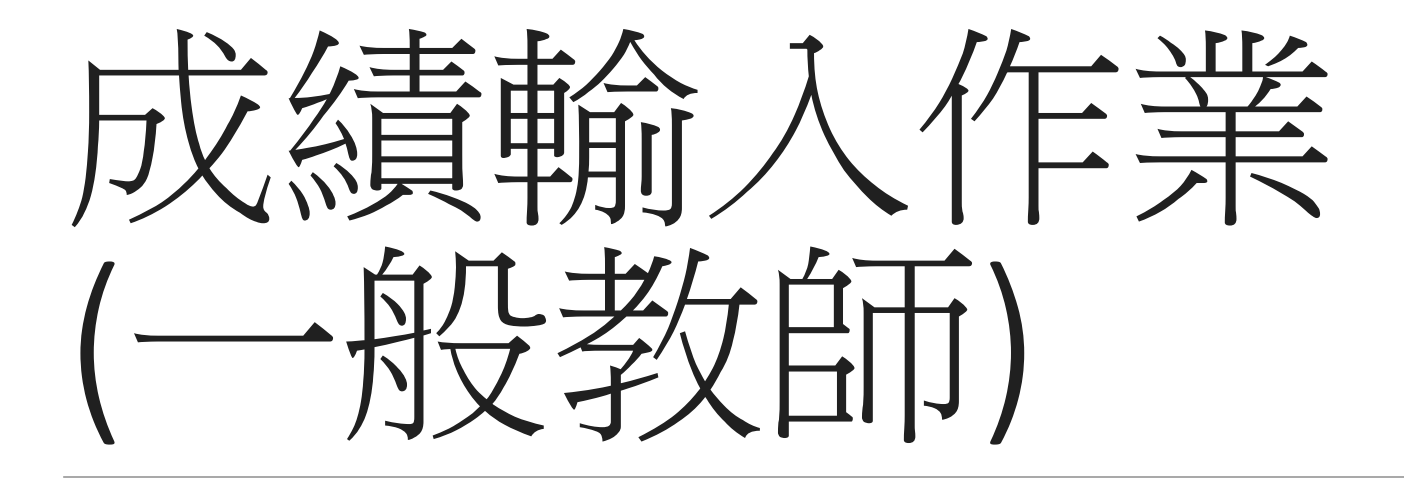

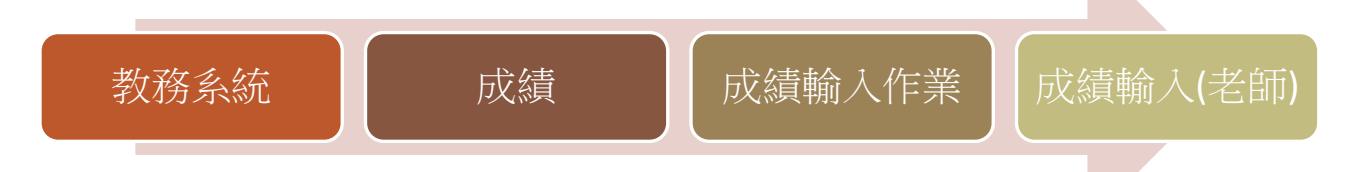

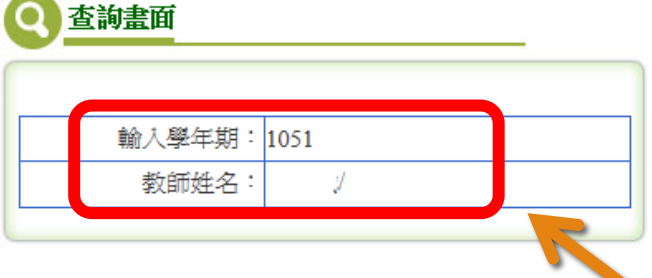

。 GRD2010\_成績輸入(老師)

|             |                      | 匯出修課名單     | 匯入成績  | 列印成績遞送單   | 匯出所有成績    |
|-------------|----------------------|------------|-------|-----------|-----------|
| 目前學年期:      |                      | 成績項目       | :     |           |           |
| 課號:         |                      | 成績比例       | :     |           |           |
| 課程名稱:       |                      | 開課班別       | :     |           |           |
| 執行說明:       | ※說明:匯入成績前,請先匯出修<br>※ | 課名單,依該名單格: | 式輸入成績 | 貴後再匯入(匯入的 | 檔案格式為xls) |
| 備註:         |                      |            |       |           |           |
| 成績輸入時<br>間: |                      |            |       |           |           |

|   | 親親 | 課程名稱 | 開課班別名稱              |
|---|----|------|---------------------|
| 0 |    |      | 日資工二A日資工二B日資<br>工二合 |
| 0 |    |      | 日資工一A               |
| 0 |    |      | L.生活技能              |

1.進入成績登打功能會呈現成績 輸入學年期、登入者姓名和職號 及該學期的授課課程資料。

2.點選課程前方的選項按鈕,會帶出平時、期中、期末 和學期成績的選項,如下圖。

| Q | 查詢畫面 |
|---|------|
|   |      |

| 輸入學年期: | 1051 |
|--------|------|
| 教師姓名:  | · /: |

### 了。GRD2010\_成績輸入(老師)

|   | 課號 | 課程名稱 | 開課班別名稱              |
|---|----|------|---------------------|
| 0 |    |      | 日資工二A日資工二B日資<br>工二合 |
| 0 |    |      | 日資工一A               |
| ۲ |    |      | L.生活技能              |

|   | 項目名稱  | 項目成續比例  | 送出註記 |
|---|-------|---------|------|
| 纑 | 平時成績  | 30.00 % | 未送出  |
| 纑 | 期中成績  | 30.00 % | 未送出  |
| 鮨 | 期末成績  | 40.00 % | 未送出  |
| 纑 | 學期總成績 | %       | 未送出  |

|             |                         | 匯出修課名單    | 匯入成績   | 列印成績遞送單    | 匯出所有成績 |
|-------------|-------------------------|-----------|--------|------------|--------|
| 目前學年期:      | 1051                    | 成績項       | 目:     |            |        |
| 課號:         | 36058                   | 成績比       | 例:     |            |        |
| 課程名稱:       | 資訊安全面面觀                 | 開課班       | 別: 01  |            |        |
| 執行說明:       | ※說明:匯入成績前,請先匯出<br>xls)※ | 修課名單,依該名單 | 【格式輸入员 | 戈績後再匯入(匯入) | 的檔案格式為 |
| 備註:         |                         |           |        |            |        |
| 成績輸入時<br>間: |                         |           |        |            |        |

點選欲輸入成績項目的『編』,畫面右方會帶出課程及學生清單,如下頁

### 💽 查詢畫面

| 輸入學年期: | 1051 |
|--------|------|
| 教師姓名:  | · // |

了。GRD2010\_成績輸入(老師)

項目名稱

4 平時成績

编 期中成績

编 期末成績

编 學期總成績

|             |                                                     | 匯出修課名單 匯 | 入成績 列印成績遞送單 匯出所有成績 |  |  |
|-------------|-----------------------------------------------------|----------|--------------------|--|--|
| 目前學年期:      | 1051                                                | 成績項目:    | 學期總成績              |  |  |
| 課號:         |                                                     | 成績比例:    |                    |  |  |
| 課程名稱:       |                                                     | 開課班別:    | 01                 |  |  |
| 執行說明:       | ※說明:匯入成績前,請先匯出修課名單,依該名單格式輸入成績後再匯入(匯入的檔案格式為<br>xls)※ |          |                    |  |  |
| 備註:         |                                                     |          |                    |  |  |
| 成績輸入時<br>間: | 2016/12/1 上午 12:00:00~2017/12/31 上午 12:00:00        |          |                    |  |  |

|   | 課號 | 課程名稱 | 開課班別名稱              |
|---|----|------|---------------------|
| 0 |    |      | 日資工二A日資工二B日資<br>工二合 |
| 0 |    |      | 日資工一A               |
| ۲ |    |      | L.生活技能              |

項目成續比例

30.00 %

30.00 %

40.00 %

%

送出註記

未送出

未送出

未送出

| 還原 | 試算  | 存檔   | 送註冊組    | 學號紅色字為不 | 及格  |    |    |        |    |
|----|-----|------|---------|---------|-----|----|----|--------|----|
| 序號 |     |      | 系所      |         | 年班級 | 學號 | 姓名 | 成續(整數) | 備註 |
| 1  | 企業管 | 管理學系 | 4       |         |     |    |    |        |    |
| 2  | 企業管 | 管理學系 | A       |         |     |    |    |        |    |
| 3  | 企業管 | 管理學系 | 4       |         |     |    |    |        |    |
| 4  | 企業管 | 管理學系 | à       |         |     |    |    |        |    |
| 5  | 工業管 | 管理與經 | 2.營資訊學系 | ~       |     |    |    |        |    |
| 6  | 工業管 | 管理與經 | 《營資訊學系  | 2       |     |    |    |        |    |
| 7  | 企業管 | 管理學系 | à       |         | 20  |    |    |        |    |
| 8  | 企業管 | 管理學系 | à       |         |     |    |    |        |    |
| 9  | 企業管 | 管理學系 | à       |         |     |    |    |        |    |
|    | -   |      |         |         |     |    |    | I      |    |

 畫面右上方會帶出該課程的資訊,畫面右下方會帶出學生清單
 點選「存檔」不會檢核是否所有學生都有輸入成績資料,若選點「送出註冊組」 會檢核,畫面如下頁

# 平時、期中和期末成績輸入

#### Q 查詢畫面

| 輸入學年期: | 1052 |
|--------|------|
| 教師姓名:  | /    |

|         |                                             |              | 匯出修課名單      | 匯入成績 | 列印成績遞送單 | 匯出所有成績 |
|---------|---------------------------------------------|--------------|-------------|------|---------|--------|
| 目前學年期:  | 1052                                        | 成績項目:        | 期中成績        |      |         |        |
| 課號:     |                                             | 成績比例:        | 30.00       |      |         |        |
| 課程名稱:   |                                             | 開課班別:        | 01          |      |         |        |
| 執行說明:   | ※說明:匯入成績前,請先匯出修課名單,依該名單格                    | 式輸入成績後再匯入(匯/ | 入的檔案格式為xls) | *    |         |        |
| 備註:     |                                             |              |             |      |         |        |
| 成績輸入時間: | 2017/3/20 上午 10:13:00~2017/3/31 上午 10:13:00 |              |             |      |         |        |

#### 🕞 GRD2010\_成績輸入(老師)

|   | 課號 | 課程名稱 | 開課班別名稱          |
|---|----|------|-----------------|
| 0 |    |      | 日資工二A日資工二B日資工二合 |
| 0 |    |      | 日資工一A           |
| ۲ |    |      | L.生活技能          |

| 還原 試算 | 存檔 送註冊組 學號紅色 | 色字為不及格 |            |    |               |         |    |
|-------|--------------|--------|------------|----|---------------|---------|----|
| 序號    | 系所           |        | 年班級        | 學號 | 姓名            | 成續(整數)  | 備註 |
| 1     | 企業管理學系       |        | <b>(</b> ) |    |               |         |    |
| 2     | 企業管理學系       |        |            |    |               |         |    |
| 3     | 2業管理學系       |        | <b>3</b>   |    |               |         |    |
| 4     | 企業管理學系       |        |            |    |               |         |    |
| 5     | 資訊管理學系       |        |            |    |               |         |    |
| 6     | 資訊管理學系       |        |            |    |               |         |    |
| 7     | 資訊管理學系       |        |            |    |               |         |    |
| 8     | 資訊管理學系       |        |            |    |               |         |    |
| 9     | 資訊管理學系       |        | 20         |    |               |         |    |
| 10    | 資訊管理學系       |        |            |    |               |         |    |
| 1.    | 資訊管理學系       |        |            |    |               |         |    |
|       |              |        |            |    | <b>2.</b> 輸入) | ↓ え 指 答 | 彩  |

|     | 項日名稱  | 項目成續比例  | 送出註記 |
|-----|-------|---------|------|
| 纑   |       | 10.00 % |      |
| 纑   | 期中成績  | 30.00 % | 未送出  |
| 编   | 胡末成績  | 60.00 % | 未送出  |
| 4 4 | 影期總成績 | %       | 未送出  |

1. 選項目名稱前方的編

## 3.點選存檔 (暫存功能,成績資料還可以調整)

4.點選送註冊組(成績資料不可以調整)

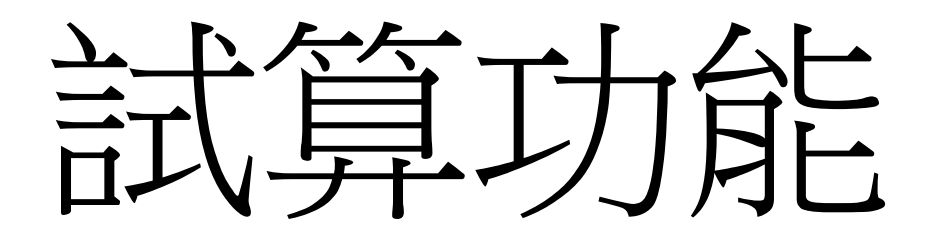

目前,老師只需依時程規定,輸入期中考成績與學期總成績

|    |   | 項目名稱  | 項目成績比例  | 送出註記 |   |
|----|---|-------|---------|------|---|
| 4  | 编 | 平時成績  | 20.00 % | 未送出  |   |
| 22 | 纑 | 期中成績  | 40.00 % | 未送出  |   |
| 42 | 編 | 期末成績  | 40.00 % | 未送出  | Ι |
| 4  | 纑 | 學期總成績 | %       | 未送出  |   |

系統另外提供『試算』功能,此功能為學期總成績輸入時才 有作用

| 還原 | 試 | 算  | 存檔   |    | 送註冊組 | 學號紅 |
|----|---|----|------|----|------|-----|
| 序號 |   |    | 条    | J  | 昕    | 年班  |
| 1  |   | 乙  | て興資評 | Ų  | 學系   | 3A  |
| า  |   | 人之 | 7期咨部 | IJ | 鐵玄   | 3 / |

若要利用此功能,使用 者必須輸入**平時、期中、** 期末三項成績

點選『試算』功能後,可調整比例,畫面說明如下頁

| 成鑽項目 | 成續比例    |  |
|------|---------|--|
| 平時成績 | 30.00 % |  |
| 期中成績 | 30.00 % |  |
| 期末成績 | 40.00 % |  |

可修改成績比例,修改後點選試算。
 試算會將系統內的平時、期中和期未成績依輸入的比例計算,若無輸入某一項成績時,該項成績系統會依0分計算。
 Ex.若無輸入平時成績,點選試算時
 學期成績 = 0(平時)+期中成績\*比例+期末成績\*比例
 3.試算後的成績會存入系統,可修改試算後的成績資料。

成績試算

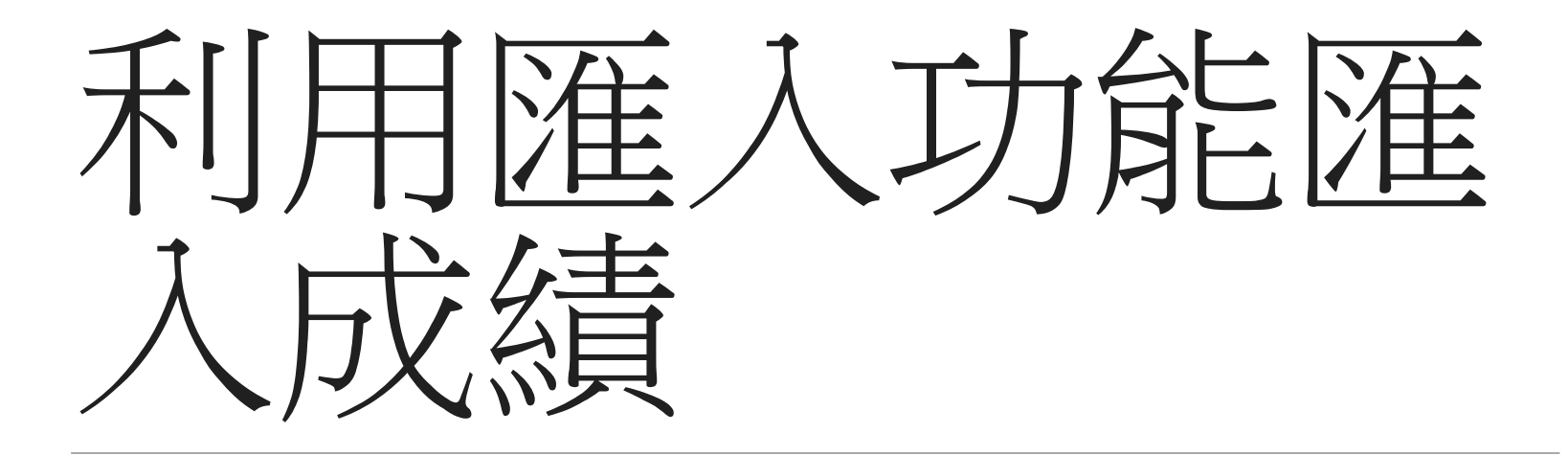

# 平時、期中和期末成績匯入

| 5 5 5 | 項目名稱  | 項目成績比例  | 送出註 |
|-------|-------|---------|-----|
| 纑     | 平時成績  | 10.00 % | 未送出 |
|       | 期中成績  | 30.00 % | 未送出 |
|       | 期末成績  | 60.00 % | 未送出 |
| 纑     | 學期總成績 | %       | 未送出 |
|       |       |         |     |

1. 選欲輸入課程名稱前方的『編』

|       | 匯出修課名單 | 匯入成績 | 列印成績遞送單 | 匯出所有成績 |
|-------|--------|------|---------|--------|
| 成續項目: | 期中成績   | K    |         |        |

2.點選『匯出修課名單』按鈕,可匯出下圖的檔案,輸入成績後將檔案存檔

戈績後再匯入(匯入的檔案格式為xls)※

成績比例: 30.00

開課班別: 01

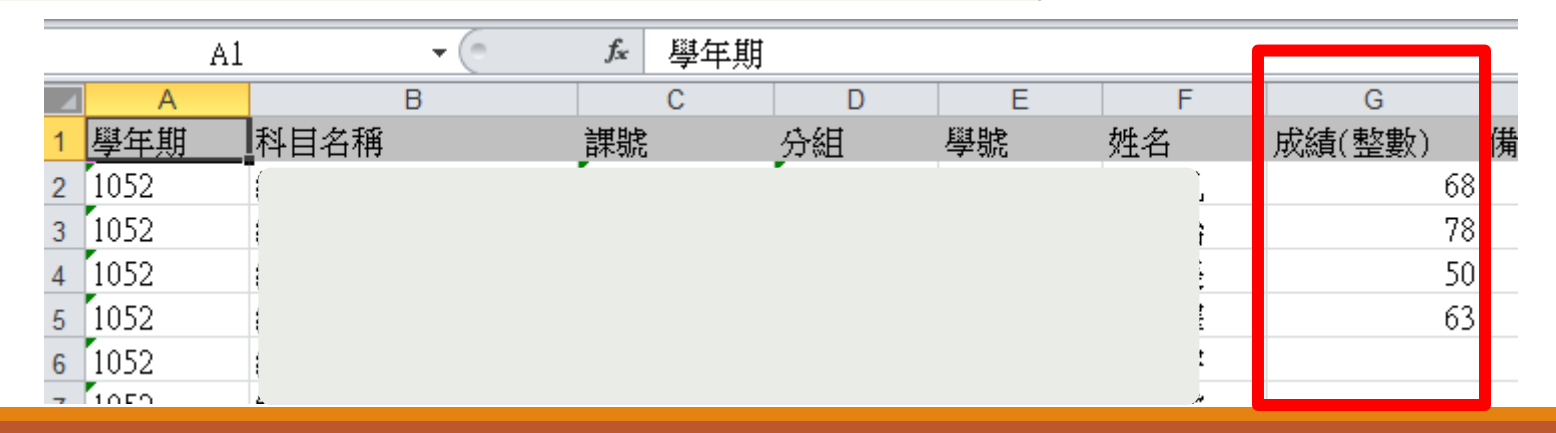

平時、期中和期末成績匯入

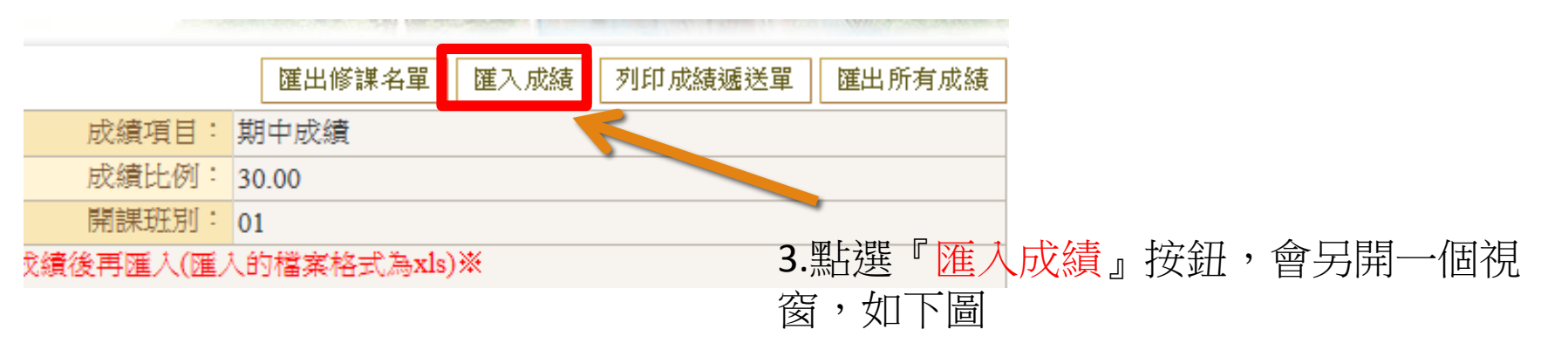

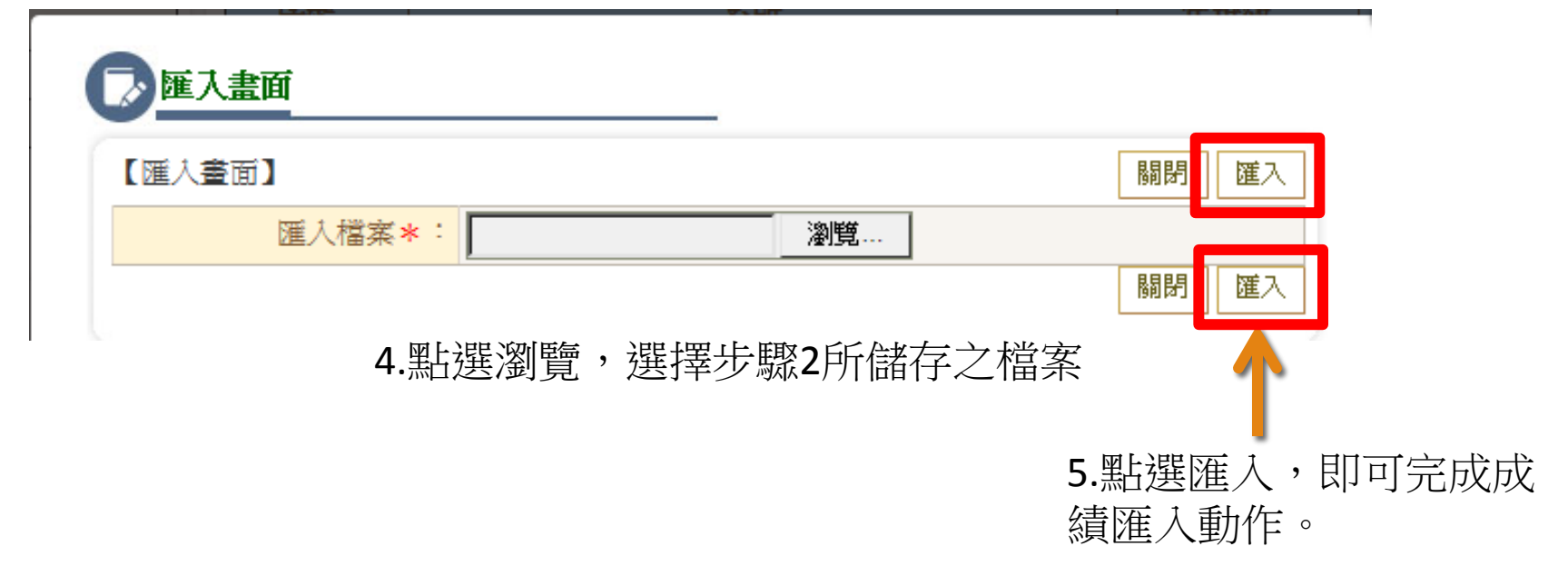